# Università degli Studi "G. d'Annunzio" Chieti - Pescara Corso di Studi in Scienze delle Attività Motorie e Sportive

Chieti, 18.06.2020

# <u>AVVISO</u>

# ESAME DI ANATOMIA UMANA L22 del 22 giugno

L'esame del modulo di Anatomia del 22 giugno si terrà **ESCLUSIVAMENTE** in forma scritta su piattaforma ufficiale dell'Ateneo (MOODLE). Potranno accedere al test **SOLO** gli studenti iscritti all'esame SCRITTO del 22 giugno. Di seguito ci sono tutte le istruzioni per scaricare la nuova piattaforma. Alle 9:30 lo studente terrà il test scritto su piattaforma respondus e riceverà successivamente l'esito del test direttamente su ESSE3.

Nel caso lo studente abbia anche già superato il modulo di Istologia si collegherà alle 12 su piattaforma TEAMS dove potrà verbalizzare l'esame completo.

Per verbalizzare è necessario essersi iscritti all'esame ORALE del 22 giugno.

#### PERTANTO:

- GLI STUDENTI CHE VOGLIONO SOLO SOSTENERE ANATOMIA - E SOSTERRANNO ISTOLOGIA AL PROSSIMO APPELLO - SI DOVRANNO ISCRIVERE SOLO AL TEST SCRITTO DEL 22 GIUGNO;

- TUTTI GLI ALTRI DOVRANNO ISCRIVERSI A ENTRAMBI GLI ESAMI DEL 22 GLIUGNO (SCRITTO E ORALE).

# **ISTRUZIONI PER TEST SCRITTO SU PIATTAFORMA MOODLE**

Istruzioni per l'appello di LUNEDI 22 Giugno che si svolgerà sulla Piattaforma Moodle di E-learning.

**1.** Aprite con il vostro browser (Chrome, Firefox, Safari...) il seguente link: <u>https://elearning.unich.it/course/view.php?id=1043</u>

**2.** Autenticatevi;

3. Cliccate sull'insegnamento e se necessario iscrivetevi;

**4.** Cliccate su "test di prova";

**5.** Effettuare il download e l'installazione del programma LockDown Browser;

(https://www.youtube.com/watch?v=H4bDkGl20KM&feature=youtu.be)

**6.** Effettuate il test di prova (Per avviarlo cliccate su "Launch LockDown Browser")

Si aprirà il browser appena installato che permetterà di avviare il quiz dopo aver fatto terminare le applicazioni non idonee (skype, Teams, Zoom e altre).

Eseguendo le indicazioni dal punto 1 al punto 6 vi sarete iscritti al corso ed avrete configurato il vostro PC per lo svolgimento della prova di esame.

Il giorno previsto per la prova, all'ora prefissata aprite il vostro browser (non LockDown Browser), accedete all'insegnamento (il link è riportato in questa comunicazione), cliccate sull'esame da sostenere, e cliccate sul pulsante "Lunch LockDown Browser" (il pulsante sarà disponibile solo all'orario di inizio dell'esame. Se non lo visualizzate dopo quell'ora aggiornate la visualizzazione della pagina).

Il quiz non sarà disponibile fino a: lunedi 22 giugno 2020 alle ore 9:30 Limite di tempo: 30 min.

# Si consiglia di eseguire il test di prova prima della data dell'appello

Altre Info a questo indirizzo: <u>https://zeus.unich.it/teledidattica/#scritti</u>

La Docente